## aeroqual

# **Check PCX for leaks**

Written By: Kyle Alberti

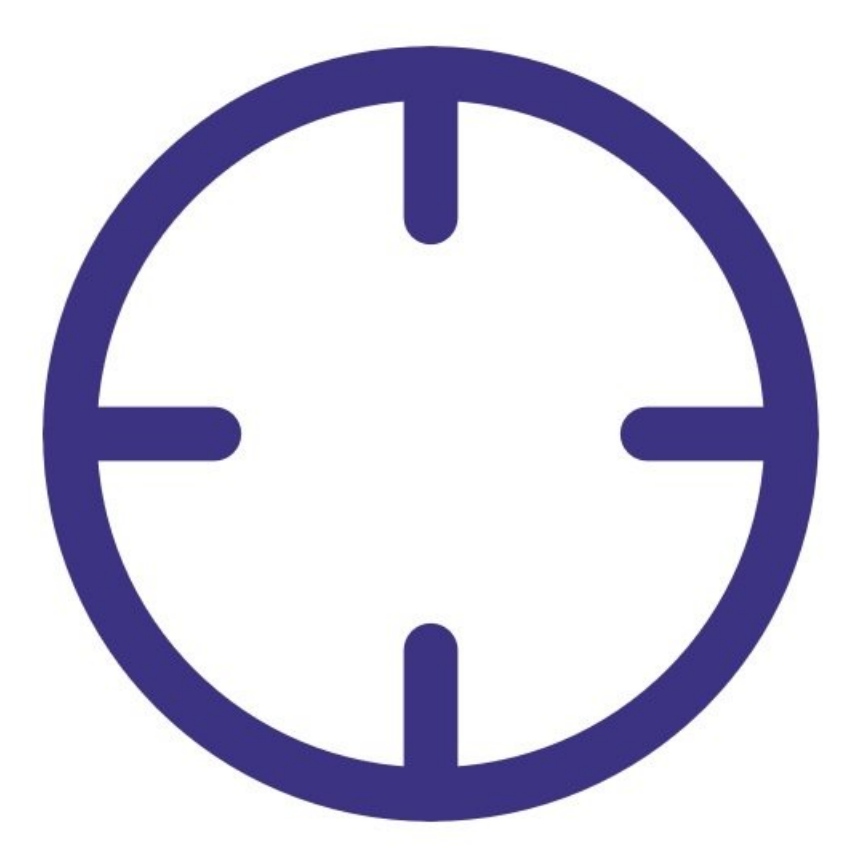

### INTRODUCTION

A leak can be caused by loose connections, worn seals (o-rings) or split tubing.

If a leak occurs, this can affect the flow rate which will have a big impact on the accuracy of the measurement.

To understand how often you should perform this service activity, click here.

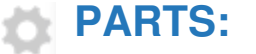

• Leak gauge (1)

#### Step 1 — Enter service mode

| Calibration and S | Service 🗸 In              | strument   | ✓ Sale    | s & Suppo | ort Demo A | AQY (AQY De        | mo-001)                    | ~          |         |
|-------------------|---------------------------|------------|-----------|-----------|------------|--------------------|----------------------------|------------|---------|
| Normal operation  |                           |            |           |           |            |                    |                            |            |         |
| Calibration       | Manual service mode Start |            |           |           |            |                    |                            |            |         |
| History           | Calibratio                | on parar   | neters    |           |            |                    |                            |            |         |
| Manual Entry 7    |                           | NO2<br>ppb | Ox<br>ppb | O3<br>ppb | O3 raw     | PM2.5 raw<br>µg/m³ | PM2.5<br>µg/m <sup>3</sup> | TEMP<br>°⊂ | RH<br>% |
|                   | Gain                      | 1.000      | 1.000     | 1.000     | 1.000      | 1.000              | 1.000                      | 1.000      | 1.00    |
|                   | Offset                    | 0.0        | 0.0       | 0.0       | 0.0        | 0.0                | 0.0                        | 0.00       | 0.0     |
|                   | a                         | 1.100      |           | 2.550     |            |                    |                            |            |         |
|                   | b                         |            |           | 1.870     |            |                    |                            |            |         |
|                   | Real time measurements    |            |           |           |            |                    |                            |            |         |
|                   | Time                      | NO2<br>ppb | Ox<br>ppb | O3<br>ppb | O3 raw     | PM2.5 raw<br>µg/m³ | PM2.5<br>µg/m <sup>a</sup> | TEMP<br>°C | RH<br>% |
|                   | 11:42 a.m.                | 2.9        | 29.6      | 24.2      | 23.7       | 1.7                | 1.1                        | 15.74      | 86.     |
|                   | 11:41 a.m.                | 2.8        | 29.2      | 24.0      | 23.5       | 1.6                | 1.0                        | 15.63      | 86.0    |
|                   | 11:40 a.m.                | 3.1        | 29.7      | 24.2      | 23.8       | 1.9                | 1.2                        | 15.60      | 86.6    |
|                   | 11:39 a.m.                | 3.6        | 30.2      | 24.1      | 23.7       | 1.5                | 1.0                        | 15.55      | 87.0    |
|                   | 11:38 a.m.                | 4.7        | 30.4      | 23.4      | 23.0       | 1.3                | 0.8                        | 15.48      | 87.0    |
|                   | 1000 In the second second |            |           |           |            |                    |                            |            |         |

 Enter service mode so any fluctuations in the data caused from this activity can be excluded from air quality reports.

#### Step 2 — Attach gauge

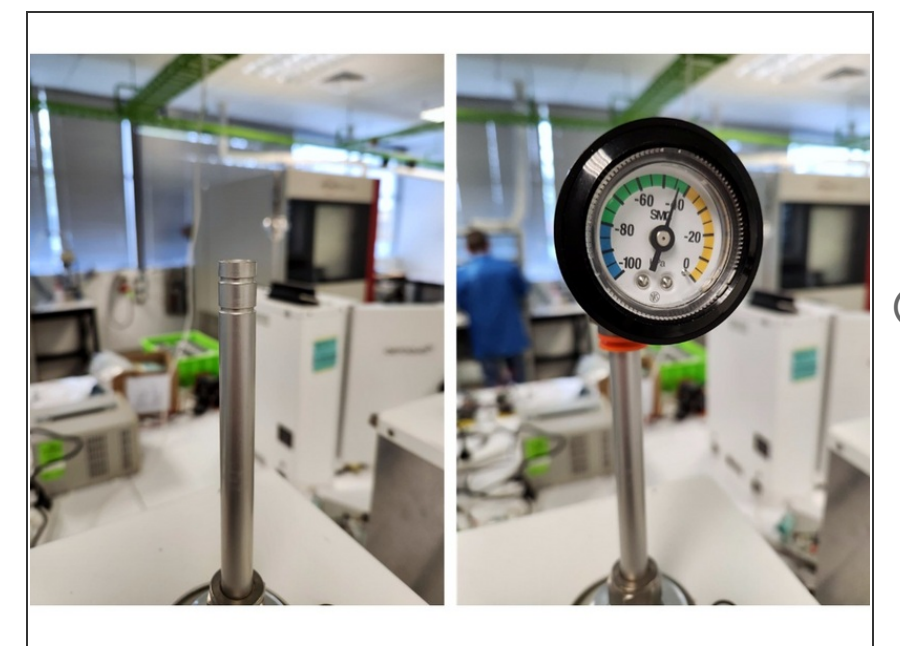

- Remove the TSP inlet, remove the two O-rings and place the vacuum gauge on the inlet.
- Wait for the gauge to stabilise.
- (i) The gauge should reach at least -40 kPa while power is connected.

#### Step 3 — Observe pressure change

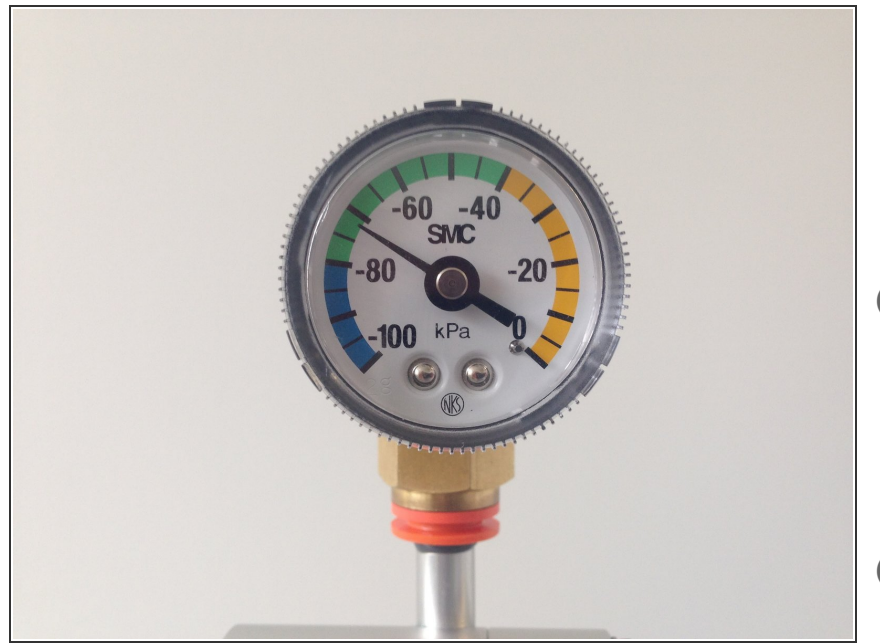

- Stop the sample pump by removing power from the module
- Count how long it takes for the pressure to change by 10 kPa.
- (i) If the pressure change (leak rate) is greater than 10 kPa in 10 seconds, you'll need to check for loose connections, worn seals (o-rings) or split tubing.
- For example, if the needle moves from -70 kPa to -60 kPa in 20 seconds, this is OK, but if if moves from -70 kPa to -60 Kpa in 8 seconds, this indicates a leak.

#### Step 4 — Record in journal

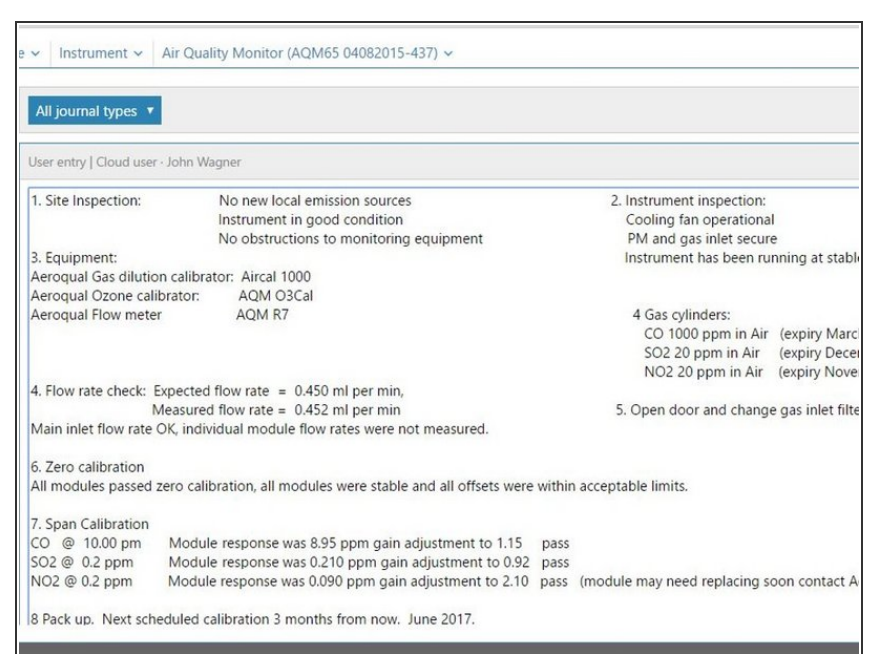

- Record the results of this service activity in the monitor's journal.
- Exit service mode.

For further support, contact <u>Technical Support</u>.